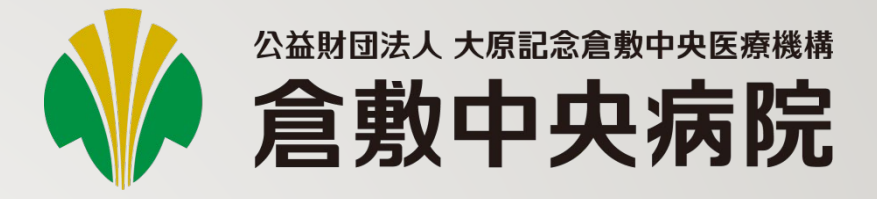

# KChart

2023/07/20 更新

一般ユーザー向け

#### 画像ビューア利用の場合は、 下記ブラウザをご利用ください。

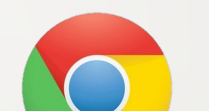

**Google Chrome** 

Microsoft Edge

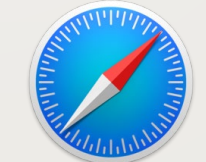

2

Safari

## 2020年3月更新

- 「マイカルテオンライン」は名称を刷新し、「KChart」になりました。
- 画像ビューアを搭載しました。サポートビューアは下記の通り

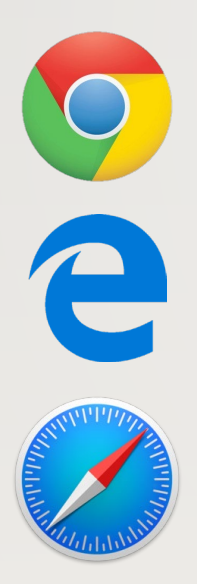

Google Chrome

Microsoft Edge

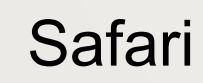

1 下記にアクセスすると、認証画面が表示されます。

• URL

× 認証が必要 ・にはユーザー名とパスワードが必要で http:/ す。 このサイトへの接続は保護されていません ユーザー名: パスワード: ログイン キャンセル

→ <u>https://kchart1.kchnet.or.jp/KChart/Login</u>

2 ユーザーIDとパスワードを入力します。
 その際に、ユーザーIDの前には、ドメイン名「kch¥」の入力を行ってください。
 (Google Chromeではkch¥は不要)

#### 例:IDが user01 の場合、入力は kch¥user01

<u>正常に開けない場合は ユーザーIDを user01@kch のように、後ろに@kchをつけて入力してださい。</u>

全体の文字サイズを変更可能 タブ切り替え ログイン者の名前が表示 ▶ 倉敷デモ病院 倉敷 太郎 KChart ( 文字サイズ
大中小 💖 バイタル 📑 公開依頼 🔍 患者検索 🦉 カルテ 公開医療機関(倉敷中央病院 • 患者氏名 患者No. 患者カナ 検索 クリア 画面構成 氏名 カナ 患者No. 性別 住所 電話番号 No. 医療機関 ログイン直後の初期画面は、患 NEW 者検索画面です。 閲覧する医療機関名ではなく、<u>公開医療機関名が表</u> 示されるようになりました。今後開示医療機関が増

えることを想定しています。

現在既定では「倉敷中央病院」になっています。

03

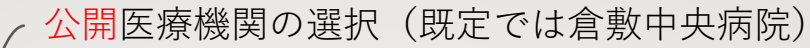

①条件を指定して検索をクリック

### りました。今後他の公開医療 機関が増えることを想定し、 <u>医療機関名をクリックしてカ</u> <u>ルテを表示</u>するようになりま した。 **患者検索画面**

カルテを開く操作が変更にな

指定可能な検索条件は下記の通り

- 公開医療機関 (自動表示)
- 患者氏名
- 患者No(倉敷中央病院または公開設定
   で設定した自医療機関のID)
- 患者カナの条件指定

公開医療機関以外の条件を指定せずに検索 も可能です。

| • | 倉敷        | デモ病院 倉敷 太                             | 郎                             |          |      | *****                                |              |               |
|---|-----------|---------------------------------------|-------------------------------|----------|------|--------------------------------------|--------------|---------------|
|   | 0、 唐      | <b>慰者検索</b>                           | 🦉 カルテ                         | 💖 バイタル   |      | 公開依頼 大中小                             |              | (Chart        |
|   |           | Į.                                    | n                             |          | 1    |                                      |              |               |
| > | 公開        | 【医療機関 <u> </u>                        | 央病院                           |          | T    | 患者氏名                                 |              |               |
|   | 生 = = = = | žNo                                   |                               |          |      |                                      |              |               |
|   | 志名        | ano.                                  |                               |          |      | 芯白川                                  |              |               |
|   |           |                                       |                               |          |      |                                      |              | クリア 検索        |
|   | 1件から      | 515件 (全20件中)                          | 前へ次へ                          |          |      |                                      |              |               |
| ſ | No.       | 氏名                                    | カナ                            | 患者No.    | 性別   | 住所                                   | 電話番号         | 医療機関          |
|   | 1         | DPC 77539                             | DPC 72139                     | 99112239 | 男性   | 〒登録なし 登録なし                           | 登録なし         | 倉敷中央病院        |
|   | 2         | あと払い テスト1                             | ፖኮለ*ንብ ታスト1                   | 99500278 | 女性   | 〒登録なし 登録なし                           | 登録なし         | <u>倉敷中央病院</u> |
|   | 3         | あと払い テスト6                             | ፖトパッライ テスト6                   | 99501345 | 女性   | 〒登録なし 登録なし                           | 登録なし         | 倉敷中央病院        |
|   | 4         | イーウェル テスト1                            | <b>イ−ウェル</b> <del>テ</del> スト1 | 91019314 | 男性   | 〒登録なし 登録なし                           | 登録なし         | <u>倉敷中央病院</u> |
| , | 5         | <del>万</del> スト 4 2 5 3               | √ን° テスト2                      | 96395091 | 女性   | 〒7038282 岡山県 岡山市 平井<br>7 - 1 1 - 5   | 086-276-4750 | <u>倉敷中央病院</u> |
|   | 6         |                                       | 7자 00016421                   | 92100015 | 女性   | 〒7128051 岡山県 倉敷市 中畝<br>テスト入力名称       | 000000000000 | <u>倉敷中央病院</u> |
|   | 7         | テスト 007837<br>67                      | <del>7</del> አՒ 00783767      | 93100221 | 男性   | 〒7141412 岡山県 井原市 美星<br>町 東水砂 テスト入力名称 | 000000000000 | 倉敷中央病院        |
|   | 8         |                                       | <del>7</del> አՒ 00783767      | 93100234 | 男性   | 〒7141412 岡山県 井原市 美星<br>町 東水砂 テスト入力名称 | 000000000000 | 倉敷中央病院        |
| L | -         | ₩₩₩₩₩₩₩₩₩₩₩₩₩₩₩₩₩₩₩₩₩₩₩₩₩₩₩₩₩₩₩₩₩₩₩₩₩ |                               |          | 7 64 | 〒7100835 岡山県 倉藪市 四十                  |              | 2 +9 1        |

検索結果一覧

②公開元の医療機関名をクリックし、 詳細を開く インデックス よく参照するコンテンツへの ショートカット

カルテ画面

患者検索画面で「表示」をクリッ クすると、対象患者のカルテ画面 に切り替わります。

カルテ画面では、患者情報、保険 証情報、履歴情報、検体検査情報、 画像レポート、ファイル(アップ ロード機能)、診断情報を表示し ます。

| (            | - Γ         | カルテ」タ                                     | ブが              | 選択され      | 27               | た状態           | ,    |             |                          | _ Ē                              | 画像ビュー       | ア        |    |
|--------------|-------------|-------------------------------------------|-----------------|-----------|------------------|---------------|------|-------------|--------------------------|----------------------------------|-------------|----------|----|
|              |             | ヘッ                                        | ダ (患            | 忌者No、     | ļ                | 氏名)           | ~    |             |                          |                                  |             | スクロ      | ール |
| 倉敷デモ病院       | た倉敷 フ<br>検索 |                                           |                 | 💔 バイタル    | ,                |               | 十公臣  |             | ×?                       |                                  | Chart       |          |    |
| 表者No.931     | 00221       | 倉敷 太郎 (クラシキ 夘                             | <u>ין</u><br>ל) |           |                  |               | 140  | and AL      |                          |                                  | ◎ 画像ビューア    | <u>^</u> |    |
|              |             |                                           |                 |           |                  |               |      |             |                          |                                  |             |          |    |
| 手行           | 析歴          | 処方歴                                       |                 | 注射歴       |                  | 検体核           | 食査結果 |             | レポー                      | -ト                               | カレンダー       |          |    |
| 🚖 患者情報       | R           |                                           |                 |           |                  |               |      |             |                          |                                  | •           |          |    |
| 性別<br>生年月日   | 男<br>19     | 生<br>36年12月20日(83歳)                       |                 |           |                  | 住所            |      | 〒714<br>岡山県 | ↓-1412<br>≹ 倉敷市 美和町      | 1 - 1 - 1                        |             |          |    |
| 血液型          | A           |                                           |                 |           |                  | 電話番号          |      | 098-7       | 65-4321                  |                                  |             |          |    |
| アレルギー        | ダニ          | 、花粉、アトピー、、ヨード系                            | 造影剤             |           |                  | 最終来院日         |      | 2017        | 年01月18日【歯科               | 1                                |             |          |    |
| 食物アレルギー      | 牛乳          | 乳,鶏肉,豚肉                                   | אדע אדר         | N.F錠 つちma |                  | 最終入院日         |      | 2018        | 年09月03日【内科<br>- 抗原(_) VR | 】<br>= (_) 日日 e 抗盾(              | ) 日〇〇拉休(土)  |          |    |
| 薬アレルギー       | ()          | ノ, ビノエム, キノロバイノ, ビ<br>/itB1) , アムロジンOD錠 5 | img, ロキソニン      | 錠60mg     |                  | 感染症           |      | HCV         | /抗原(+), 耐性約              | z(=), HBSJ/////<br>录膿菌(+), MRSA( | ), TUTン病(+) |          |    |
| 🚖 保険証情       | 青報          |                                           |                 |           |                  |               |      |             |                          |                                  | •           |          |    |
| 法制コード        |             | 保険名称                                      |                 | 本人/家族     | ß                | 除者番号          | 記:   | 号           | 番号                       | 有効開始日                            | 有効終了日       |          |    |
| 38           | 肝炎治療        | 特別促進事業                                    |                 | 本人        | 38               |               |      |             |                          | 2014/01/01                       | <b>A</b>    |          |    |
| от           | その他         |                                           |                 | 本人        | хн               |               |      |             |                          | 2014/01/01                       |             |          |    |
| 06           | 組合管掌        | 建康保険                                      |                 | 本人        | <mark>0</mark> 6 |               |      |             |                          | 2019/01/01                       | *           |          |    |
| ╈履歴情幸        | R           |                                           |                 |           |                  |               |      |             |                          |                                  | •           |          |    |
| 予約表          |             |                                           |                 |           | ▼                | 🗐 外来受調        | 診歴   |             |                          |                                  | <b>T</b>    |          |    |
| 予約日          | 予約時間        | 科名                                        |                 | 予約名       |                  | 1             | 科名   |             |                          | 受診日                              |             |          |    |
|              | 1           |                                           |                 |           |                  | 歯科▽           |      |             | 2017/01/18               |                                  | Â           |          |    |
|              |             |                                           |                 |           |                  | 眼科▽           |      |             | 2016/12/08               |                                  |             |          |    |
|              |             |                                           |                 |           |                  | 通院治療室·        | 内科一角 | ₿<br>C      | 2015/10/22               |                                  | -           |          |    |
| <u>]</u> 入院歴 |             |                                           |                 |           | ▼                | <u> リハビリタ</u> | 巧    |             |                          |                                  | <b>•</b>    |          |    |
| 2            |             | .,                                        |                 | •         |                  |               |      |             |                          |                                  |             |          |    |
|              |             |                                           |                 |           |                  |               |      |             |                          |                                  | /           |          |    |
|              |             |                                           |                 |           |                  |               |      |             |                          |                                  | /           |          |    |

閉じる/展開 の切り替え /

「カルテ」画面内のコンテンツ一覧

| 履团 |
|----|
|    |
| 5  |
|    |
| IJ |
|    |
|    |
|    |
|    |
| 画作 |
|    |
|    |
|    |

| 履 | 歴" | 情 | 報 |
|---|----|---|---|
| 履 | 林/ | 情 | 載 |

| 予約表     |  |
|---------|--|
| 外来受診歴   |  |
| 入院歴     |  |
| リハビリ処方  |  |
| 手術歴     |  |
| 食事履歴    |  |
| 病歴      |  |
| 医学管理料   |  |
| 画像生理検査歴 |  |
| 処方歴     |  |
| 注射歴     |  |
|         |  |

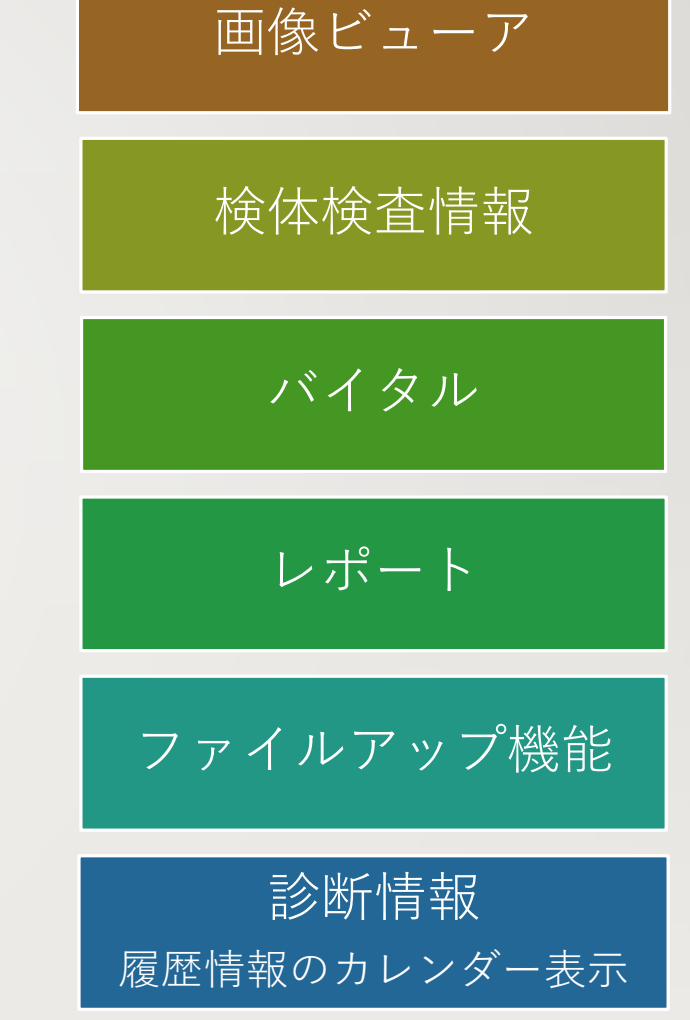

保険証情報

#### ①見たい検査を選択

画像ビューア

2020年3月にスピーディーに動作 する画像ビューアを搭載しまし た。CT、MR他、様々な画像を 参照可能です。

他にも様々なツールを搭載

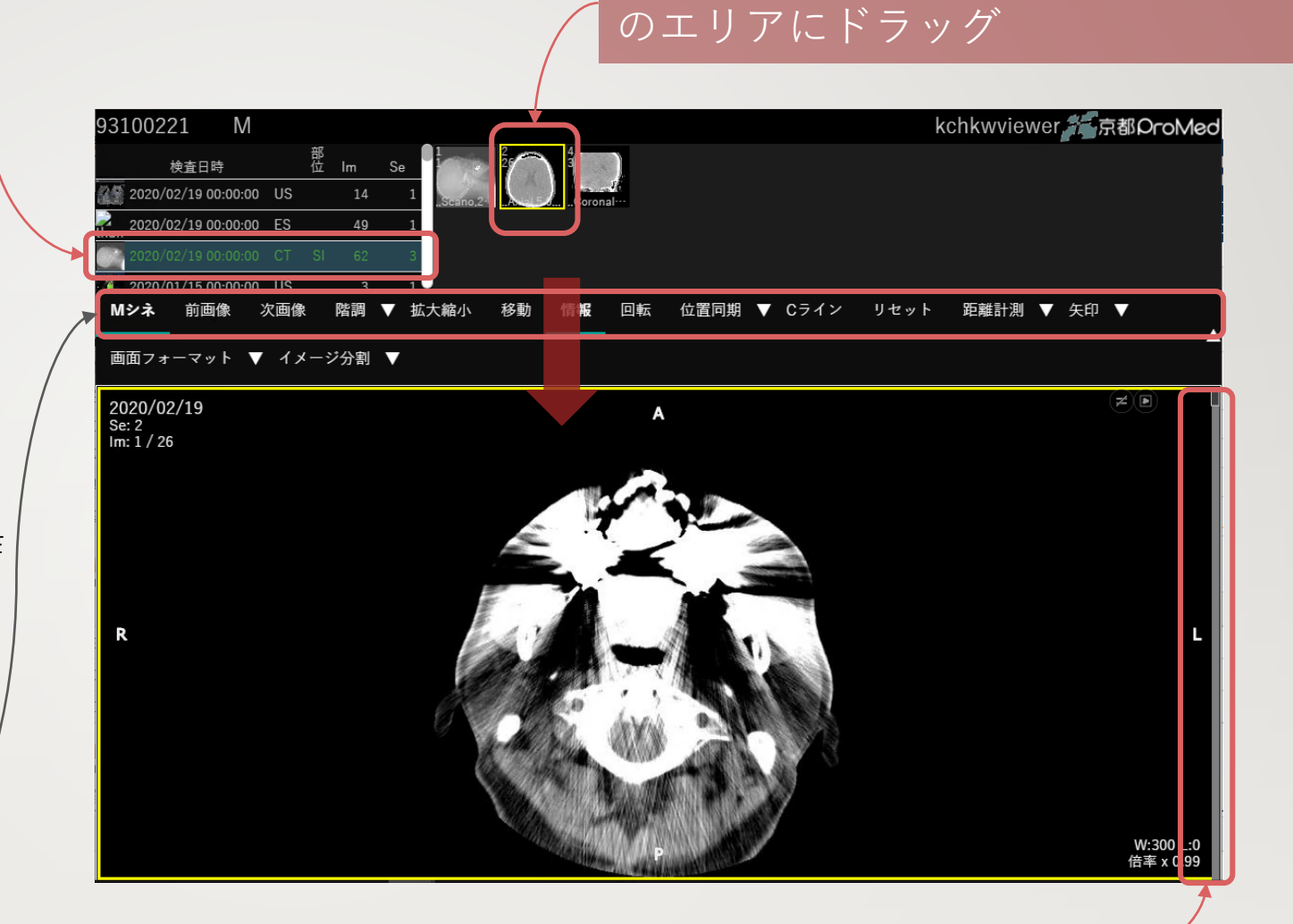

②見たい画像をダブルクリックまたは下

07

③複数枚あるものはマウスホイールを回転 または スクロール

#### 表示を切り替えてみることが可能です。 「すべて」「服薬中(内服)」「外用・頓用」

#### 「処方歴」参照手順

処方歴は、用法ごとにまとまっ て表示されます。

「服薬中(内服)」「外用・頓 用」に絞り込んだ表示も可能で す。

| <u>創</u> 処方歴 |               |                                | すべて | 服薬中(内服) 外用・頓用 ▼ |
|--------------|---------------|--------------------------------|-----|-----------------|
| 開始           | 科             | 薬名(用法)                         |     | 1日量(日数)         |
|              |               | オーグメンチン配合錠250RS                |     | 3錠 1            |
|              |               | アモキシシリンCap250mg(ペニシリン系)(サワシリン) |     | ЗСар            |
|              |               | アドナ錠▲30mg                      |     | 3錠              |
|              |               | トラネキサム面段Cap250mg(トランサミン)       |     | ЗСар            |
| 2020/01/05   | 呼吸器内科<br>(外来) | オーグメンチン配合錠250RS                |     | 3錠              |
|              |               | アモキシシリンCap250mg(ペニシリン系)(サワシリン) |     | ЗСар            |
|              |               | アドナ錠▲30mg                      |     | 3錠              |
|              |               | k52ttH/局部Can250mg//k5/世ミン)     |     | 3Can *          |

#### ①参照したい箇所をクリック

検査日単位でみる場合 →日付か科名をクリック

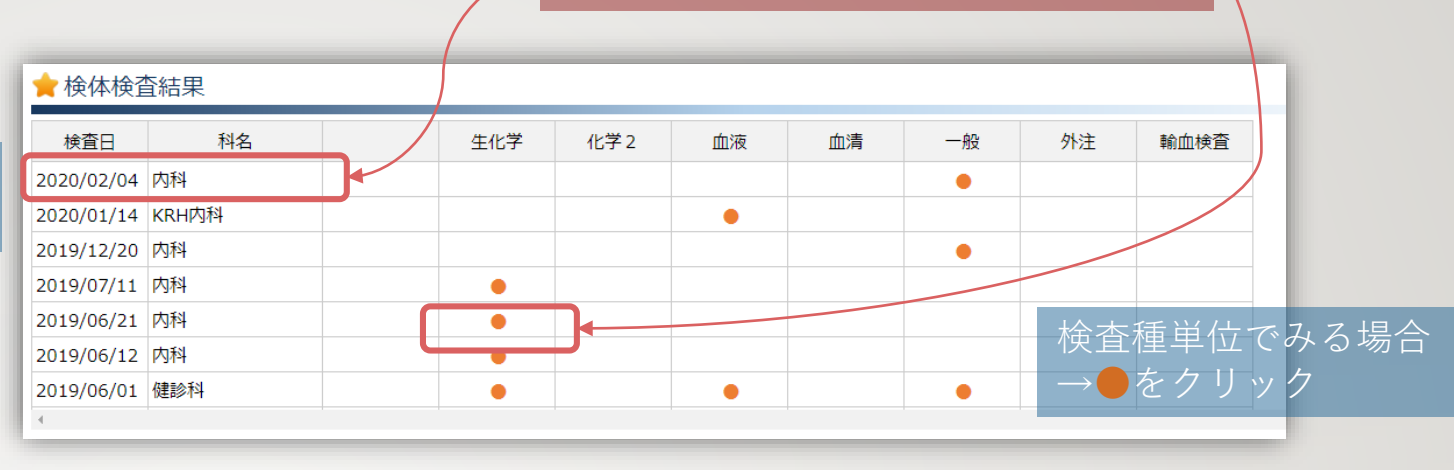

#### 「検体検査情報」 参照手順①

検査結果詳細画面では背景色で 基準値と比べた時の結果を表現 しています。

ブルー:基準値よりも低い

ピンク:基準値よりも高い

| 査結果詳         | 細          |     |       |
|--------------|------------|-----|-------|
| 2018/03/     | '01 - 産婦人科 |     |       |
| すべて道         | 軽択 すべて選択解除 |     |       |
| € 1 血液       |            |     |       |
| <br>夏歴<br>ませ | 検査項目       | 基準値 | 結果    |
|              | 赤血球数       |     | 1.50  |
|              | MCV        |     | 102.7 |
|              | MCH        |     | 36.7  |
|              | MCHC       |     | 35.7  |
|              | ヘマトクリット値   |     | 15.4  |
|              | ヘモグロビン量    |     | 5.5   |
|              | 白血球数       |     | 53.8  |
|              | 血小板        |     | 45.2  |
|              | Neutro     |     | 0.0   |
|              | Seg        |     | 0.0   |
|              | Band       |     | 0.0   |
|              | Eos        |     | 0.0   |
|              | Baso       |     | 0.0   |
|              | Lymph      |     | 0.0   |
|              | Mono       |     | 0.0   |
|              | Atypi.Lym  |     | 0.0   |
|              | Meta       |     | 0.0   |
|              | Mv         |     | 0.0   |

#### ①「すべて選択」をクリックまたは、時系列でみ たい項目の履歴表示のチェックをON

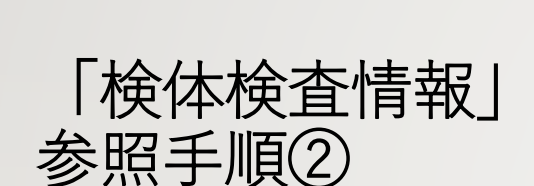

別のタイミングで同じ検査を 行っている場合、時系列で比較 することが可能です。

左側が最新の検査結果、右に行 くにつれ、過去の結果の参照が 可能です。

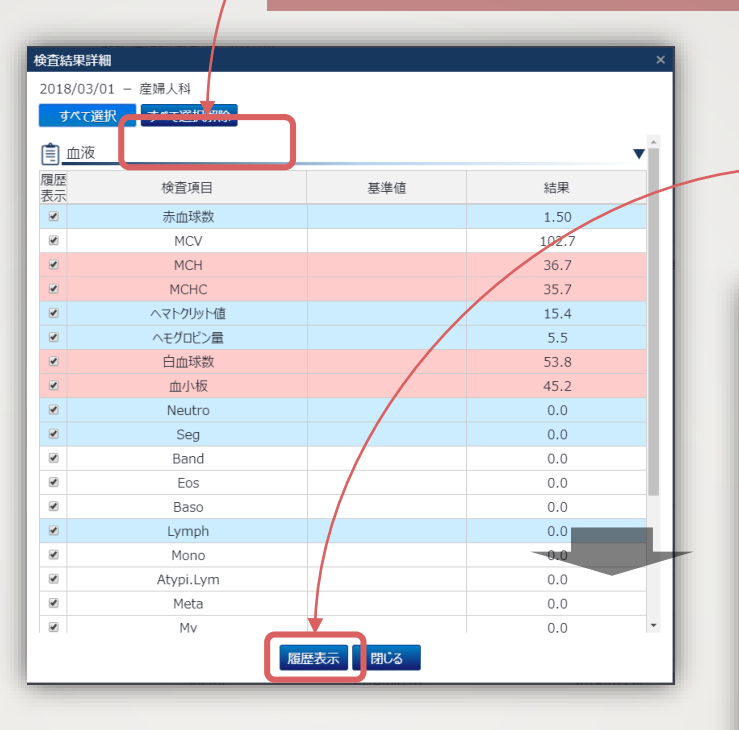

### - ②「履歴表示」をクリック

| 検 | 資履歷  |           |     |            |            |            |            |   |
|---|------|-----------|-----|------------|------------|------------|------------|---|
|   |      |           |     |            |            |            |            |   |
|   | 検査分類 | 検査項目      | 基準値 | 2019/06/01 | 2019/05/30 | 2019/05/29 | 2018/03/07 |   |
|   | 血液   | 赤血球数      |     | 5.18       | 3.00       |            | 2.50       | - |
|   |      | MCV       |     | 90.7       | 89.7       |            | 77.6       |   |
|   |      | MCH       |     | 31.1       | 30.0       |            | 28.4       |   |
|   |      | MCHC      |     | 34.3       | 33.5       |            | 36.6       |   |
|   |      | ヘマトクリット…  |     | 47.0       | 26.9       |            | 19.4       |   |
|   |      | ヘモグロビン量   |     | 16.1       | 9.0        |            | 7.1        |   |
|   |      | 白血球数      |     | 7.3        | 2.2        |            | 0.1        |   |
|   |      | 血小板       |     | 26.6       | 2.1        |            | 1.5        |   |
|   |      | Neutro    |     | 55.4       |            |            | 測定不能       |   |
|   |      | Seg       |     | ===        |            |            |            |   |
|   |      | Band      |     | ===        |            |            |            |   |
|   |      | Eos       |     | 2.3        |            |            |            |   |
|   |      | Baso      |     | 0.5        |            |            |            |   |
|   |      | Lymph     |     | 36.3       |            |            |            |   |
|   |      | Mono      |     | 5.5        |            |            |            |   |
|   |      | Atypi.Lym |     | 0.0        |            |            |            |   |
|   |      | Meta      |     | 0.0        |            |            |            | - |
|   |      |           |     | 4          |            |            |            |   |
|   |      |           |     | 閉じる        |            |            |            |   |
|   |      | 4         |     |            |            |            |            |   |
|   | 現在   |           |     |            |            |            | 過去         |   |
|   |      |           |     |            |            |            |            |   |

#### ①参照したい項目をクリック

| 検査日        | 科名    | 検査  | 查種別 |
|------------|-------|-----|-----|
| 2017/12/27 |       | 心電図 |     |
| 2017/12/16 | 循環器内科 | 心電図 |     |
| 2017/12/13 | 循環器内科 | 心電図 |     |
| 2017/12/08 |       | 超音波 |     |
| 2017/12/07 |       | 心電図 |     |

#### 「レポート」 表示方法

画像レポート、退院時サマリ、看 護サマリなどの参照画面が可能で す。表示をクリックすると、別タ ブにレポートが表示されます。

これらのデータは閲覧用ですので ダウンロードは行わないでくださ い。

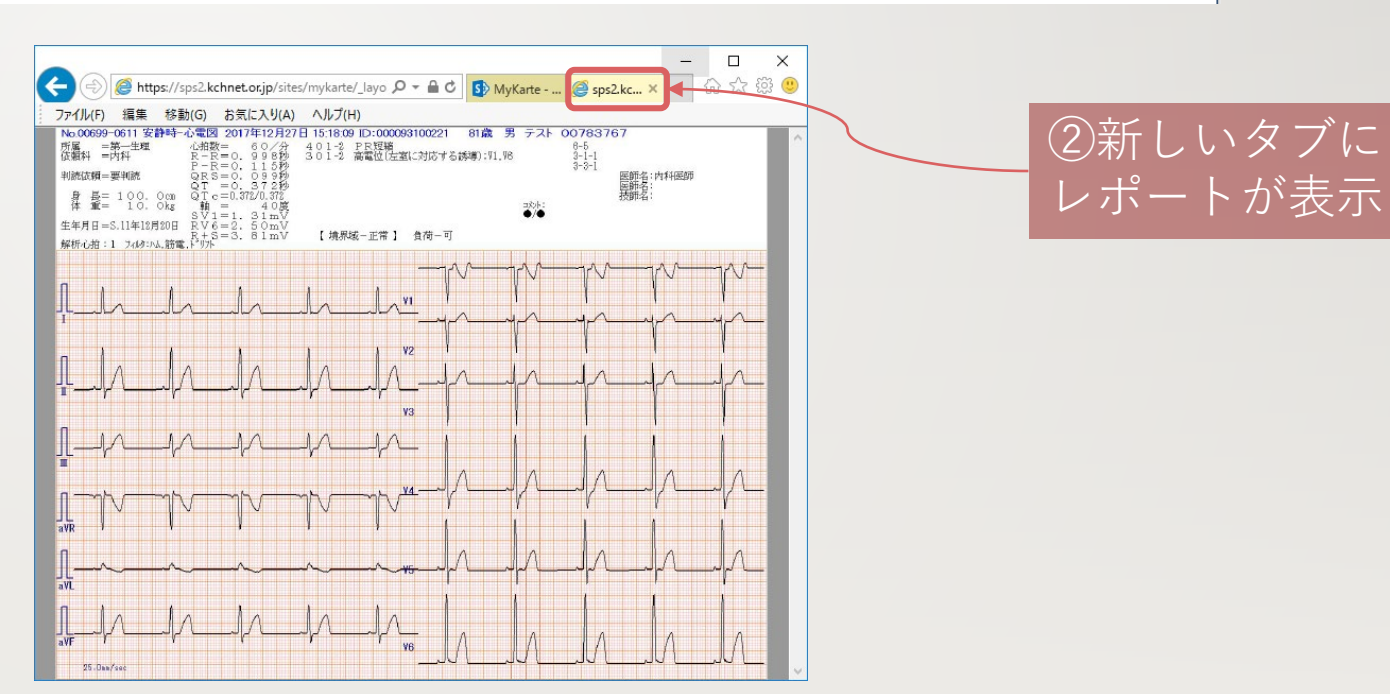

2019年2月 退院時サマリ(入院病歴要約)、看護サマリの公開を開始しました。

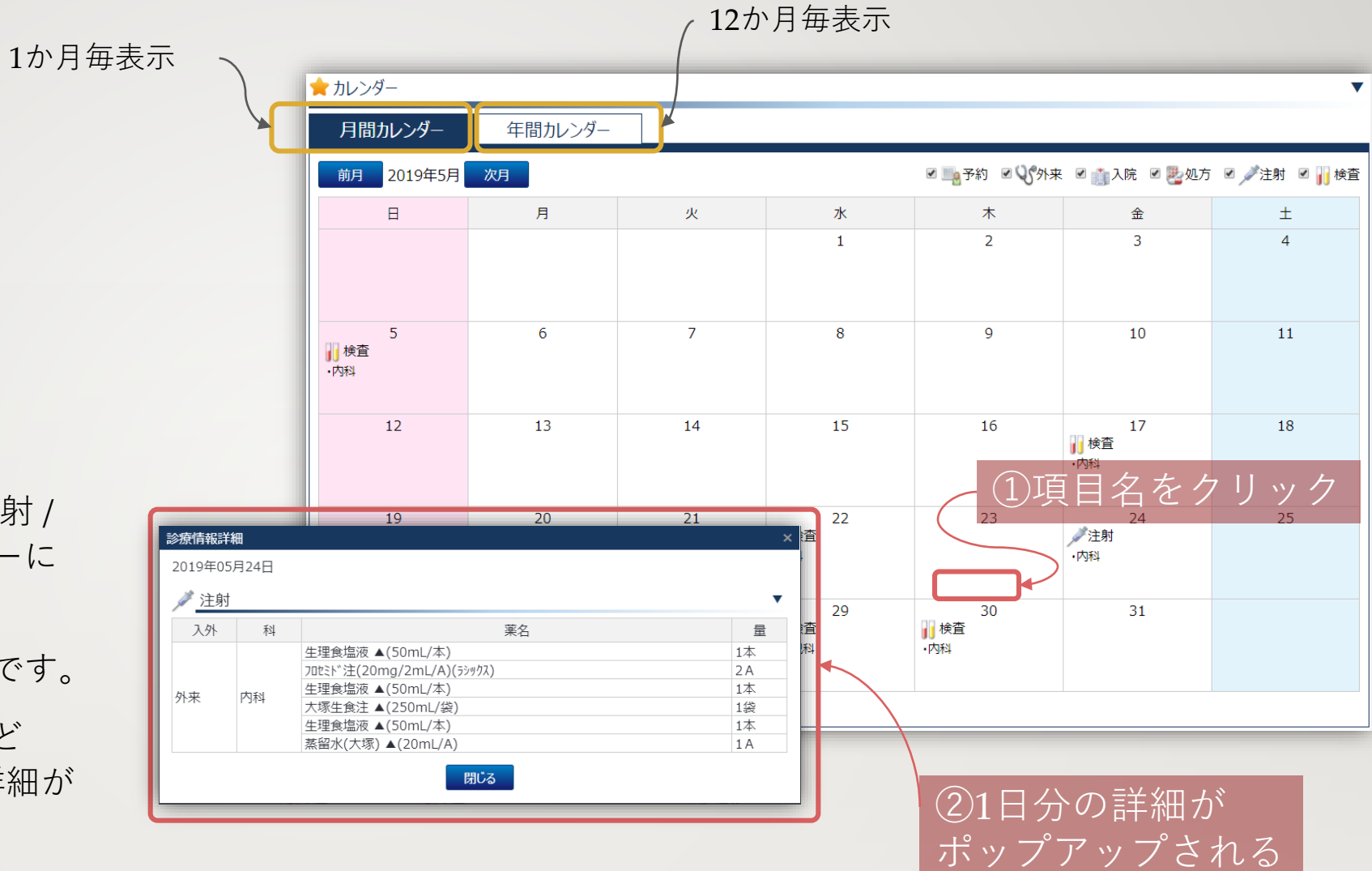

「診療情報」 参照手順

予約 / 外来 / 入院 / 処方 / 注射 / 検査 に関して、カレンダーに て履歴を表示できます。

月別、年別での参照が可能です。

項目名「処方」「注射」など をクリックすると、1日の詳細が 見えます。

#### - 「バイタル」タブへ切り替え

#### ▶ 倉敷デモ病院 倉敷 太郎 **KChart** 文字サイズ 大中小 🔍 患者検索 🦉 カルテ 💖 バイタル 📩 公開設定 患者No.93100221 倉敷 太郎 (クラシキ タロウ) 2020/01/07 2020/01/10 2020/01/11 2020/01/12 2020/01/13 2020/01/14 17:00 131/ 7:00 143 / 73 7:00 133 / 66 7:00 146 / 73 7:00 116/ 7:00 155 / 血圧 (mmHg) 16:00 113/ 133/ 137 / 61 16:00 16:00 135 / 61 16:00 105 / 7:00 62 7:00 17:00 69 7:00 70 7:00 60 7:00 69 7:00 64 20:05 63 16:00 93 16:00 64 16:00 62 16:00 65 7:00 64 脈拍 (回/分) 20:10 65 21:00 63 36.40 17:00 36.6 7:00 36.6 7:00 36.60 7:00 36.70 7:00 36.6 7:00 体温 (℃) 16:00 37.2 16:00 36.60 16:00 36.6 16:00 36.60 7:00 36.70 体重 (kg) 10:13 59.300 4 • 現在 過去 🛑

#### バイタル 参照手順

バイタルの参照が可能です。

カルテとは別のタブで表示され ます。右側が最も新しい測定結 果となっています。

左にスクロールすると、過去の 測定結果を参照可能です。

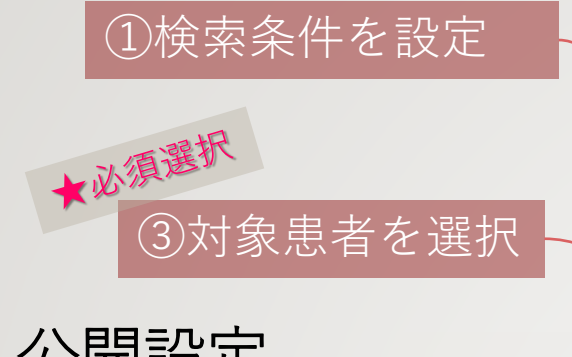

公開設定 [共同利用宣言実施 施設のみ]

閲覧施設側から、必要な患者の 情報を公開することが可能です。 共同利用宣言を行っていること が前提条件となります。共同利 用宣言に示された目的の範囲内 での利用に限ります。

★同意必須

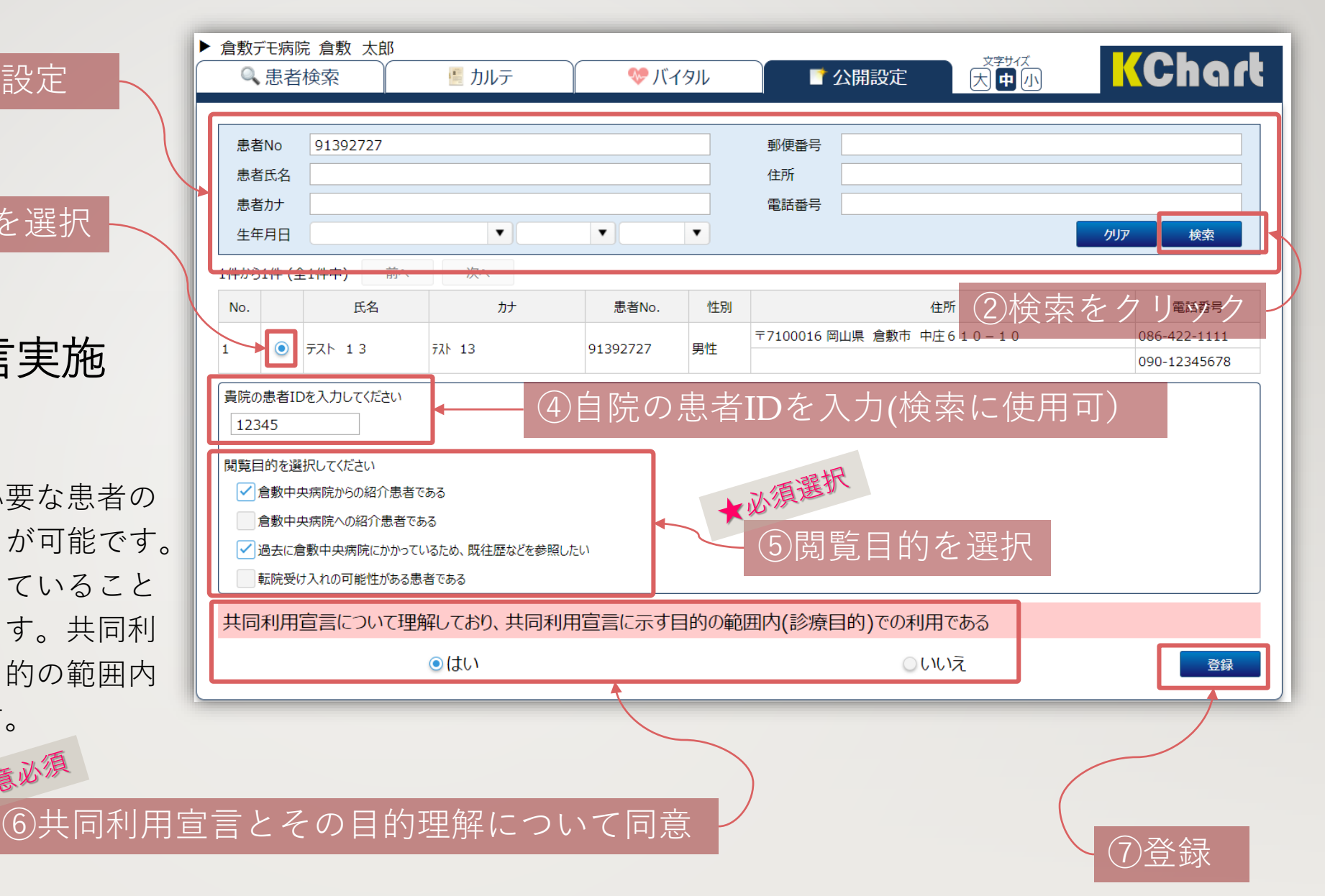